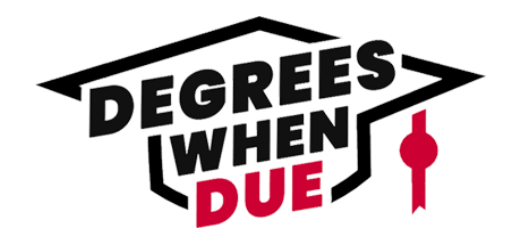

#### **STEP 1: Activate Your Account**

You will receive an email from noreply@ihep.kdp.io prompting you to activate your user account.

#### Tip: Be sure to check your SPAM and Junk Mail folders!

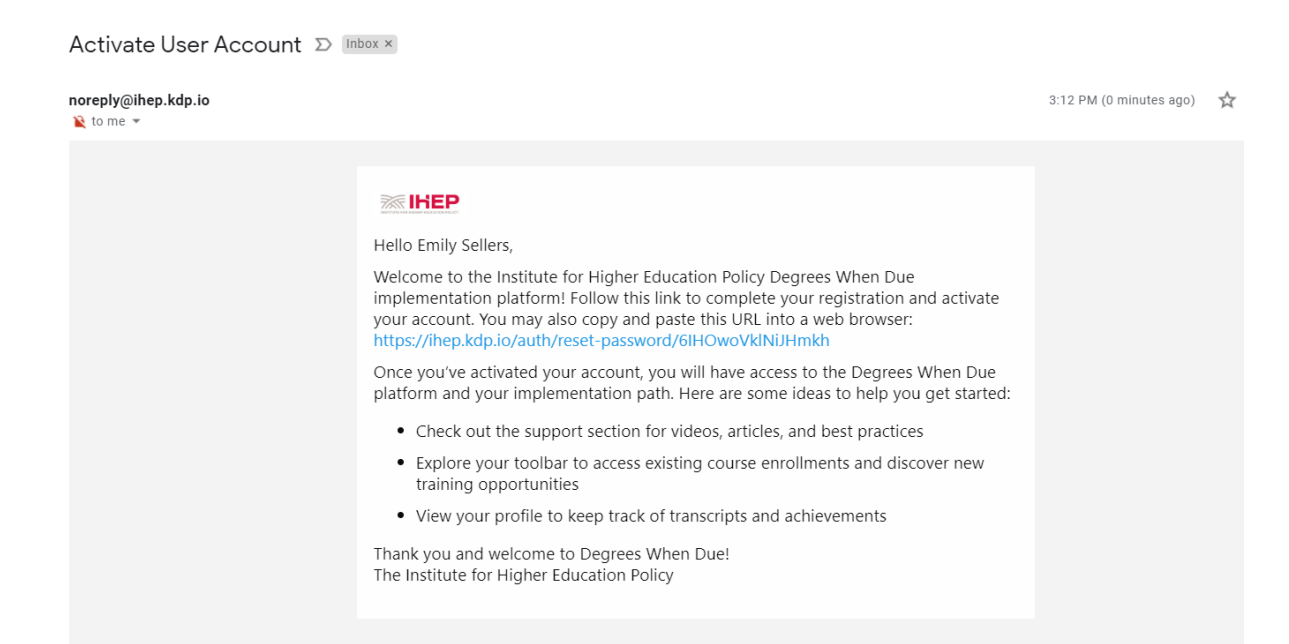

STEP 2: Create and Save Your Password

| Create New Password Password: | Password Saved                     |
|-------------------------------|------------------------------------|
| Confirm Password:             | You can now use your new password. |
| SAVE PASSWORD                 | Sign In                            |

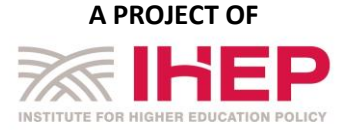

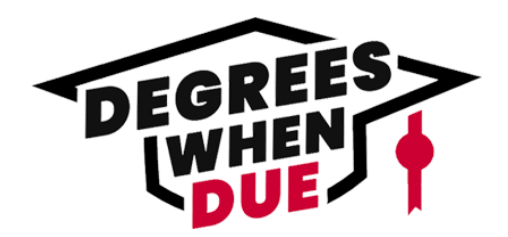

| STEP 3: Sign In |                     |
|-----------------|---------------------|
|                 |                     |
|                 |                     |
|                 |                     |
|                 |                     |
|                 | Sign In Register    |
|                 | Email Address:      |
|                 | sellersea@gmail.com |
|                 | Password:           |
|                 |                     |
|                 | SIGN IN             |
|                 | Forgot Password?    |
|                 |                     |
|                 |                     |

### Step 4: Get Started in the LMS and Select Your Enrollment

Once you log into your account, you can see your enrollments and discussion boards.

Tip: Checkout the Support section for resources, tools, and past webinars!

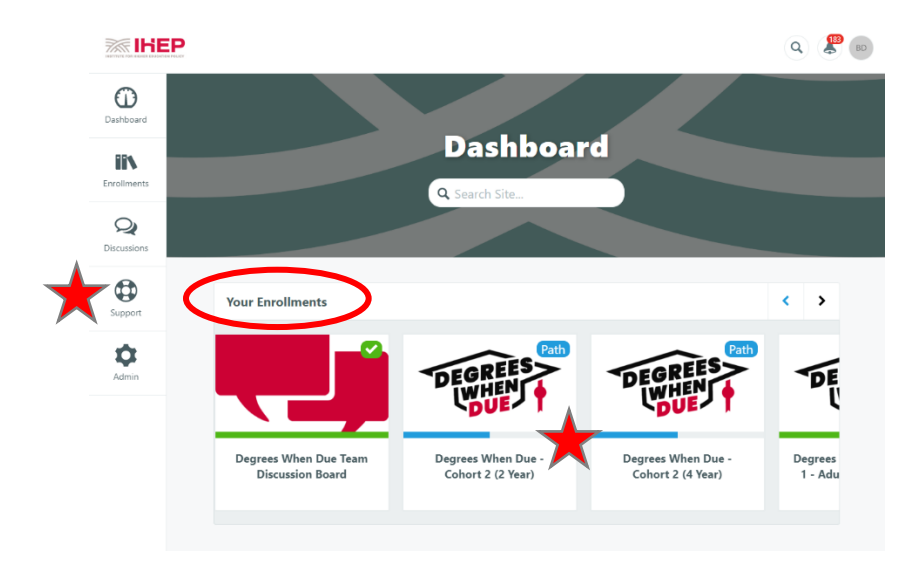

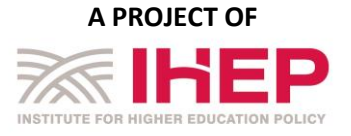

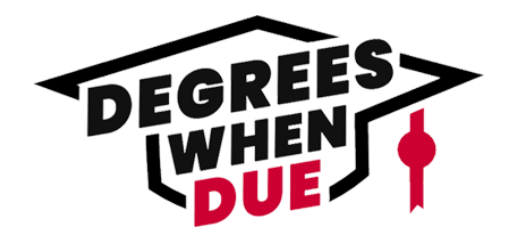

#### Step 5: View Your Enrollments and Select the Initiation Block

Once you select your enrollment, you can get started by selecting the Initiation Block.

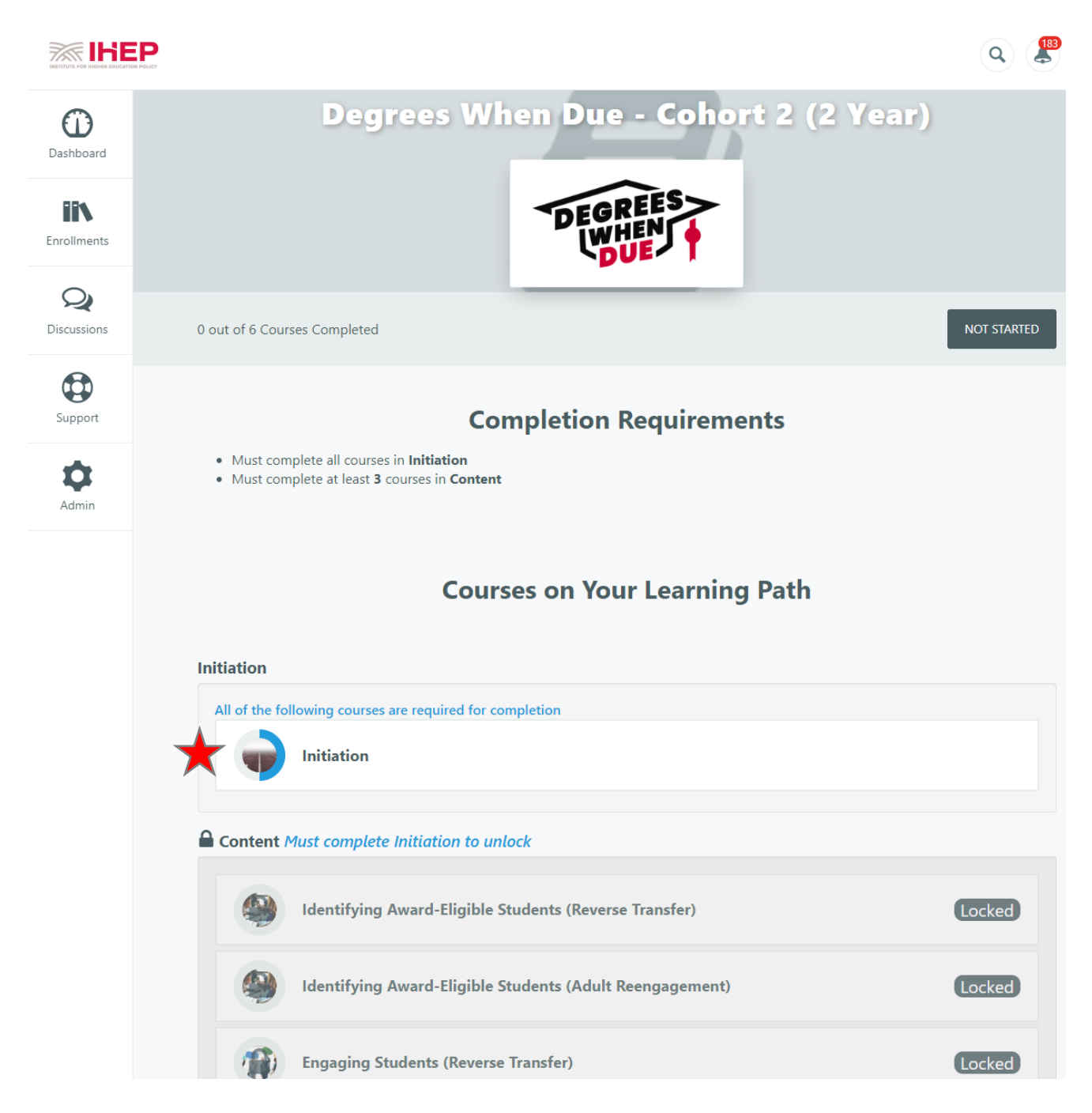

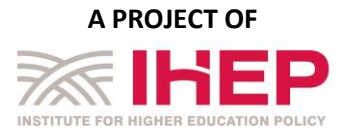

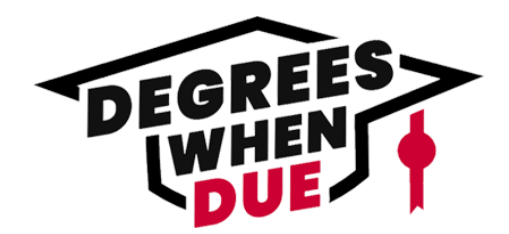

#### Step 6: Initiation Block - Intellectual Property and Pre-Survey

Once you get started in the Initiation Block, you will be prompted to agree to an intellectual property statement and complete a brief pre-survey before moving forward. You will be required to select the checkboxes in order to advance in the online platform.

Note: If you are a liaison with a state system, you do not need to complete the survey. Please proceed by selecting the completion checkbox below.

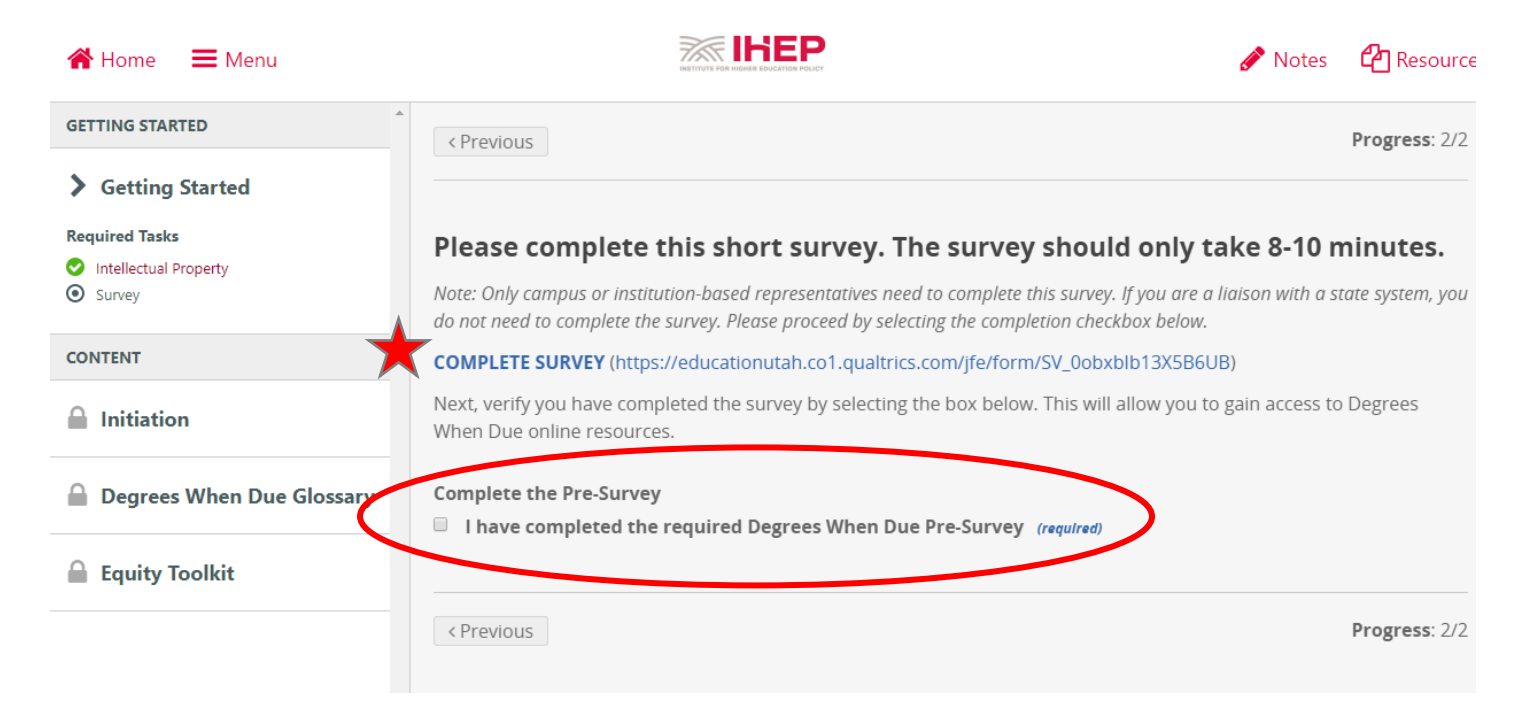

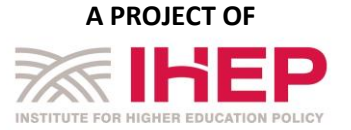